## **SUPPRIMER UNE MATRICE RAID**

Suivez les étapes suivantes pour supprimer une matrice RAID.

**Attention :** La suppression d'une matrice RAID détruit les données stockées sur les disques impliqués dans la matrice. Sauvegardez les données avant de suivre les étapes suivantes.

- 1. Assurez-vous que le produit est sous tension et connecté à votre Mac selon la description contenue dans <u>Connectez-vous</u>.
- 2. Accédez à Finder.
- 3. Allez au menu déroulant **Démarrer > Utilitaires**.

| Ś | Finder | File | Edit | View | Go              | Window      | Help              |                   |
|---|--------|------|------|------|-----------------|-------------|-------------------|-------------------|
|   |        |      |      |      | Back<br>Forward |             | ¥[<br>¥]          |                   |
|   |        |      |      |      | Sele            | ect Startup | Disk on Desktop   | ☆爰↑               |
|   |        |      |      |      | <b></b>         | Computer    |                   | <mark>ዮ</mark> ዘር |
|   |        |      |      |      |                 | Home        |                   | 企業H               |
|   |        |      |      |      |                 | Desktop     |                   | 企業D               |
|   |        |      |      |      | 0               | Network     |                   | <b>企</b> 器K       |
|   |        |      |      |      | 🔄 iDisk         |             | •                 |                   |
|   |        |      |      |      | Applications    |             | <mark>ፚ</mark> ፝ቘ |                   |
|   |        |      |      |      | 3               | Document    | S                 | <b>☆業O</b>        |
|   |        |      |      |      | ×               | Utilities   |                   | 企業U               |
|   |        |      |      |      | Rec             | ent Folder  | rs                | •                 |
|   |        |      |      |      | Go              | to Folder.  |                   | <mark></mark> ĉ₩G |
|   |        |      |      |      | Cor             | nnect to Se | erver             | ЖK                |

- 4. La fenêtre Utilitaires s'ouvre. Cliquez deux fois sur l'application **Utilitaire de disque**.
- 5. La liste des périphérique de stockage connectés apparaît sur le côté gauche de la fenêtre Utilitaire de disque. Toute matrice RAID créée en utilisant l'Utilitaire de disque figure également dans la liste.

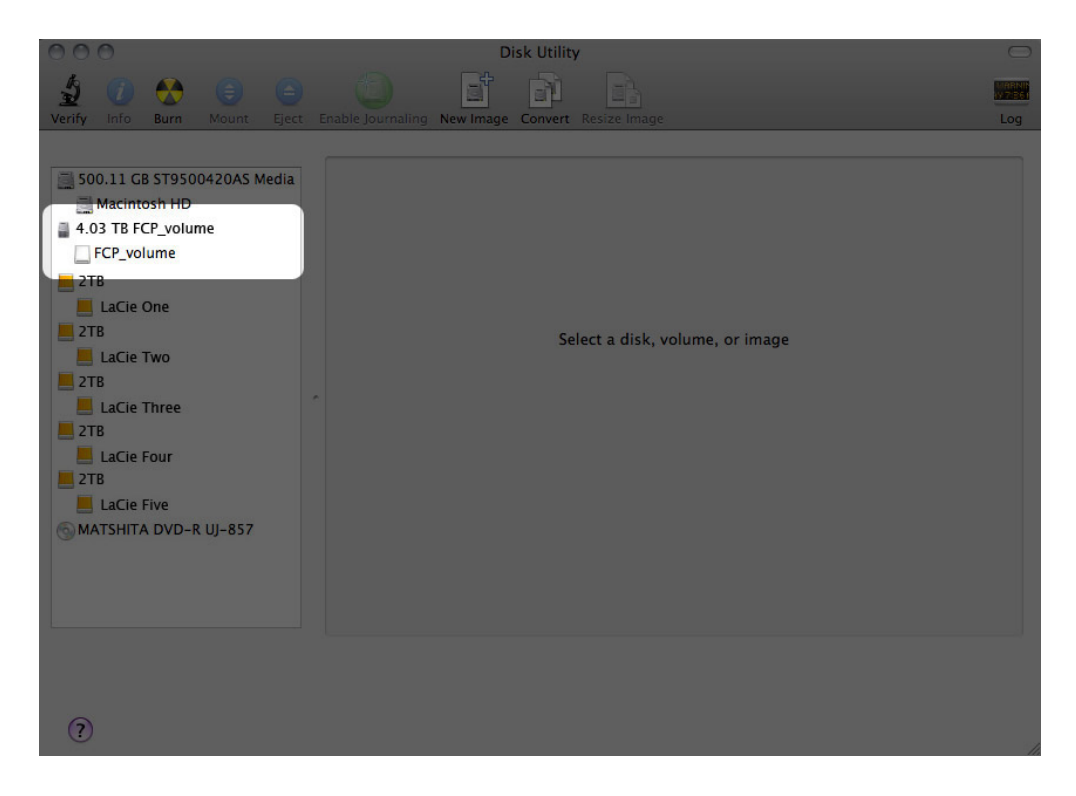

6. Cliquez sur l'icône de la matrice RAID dans cette zone, puis cliquez sur l'onglet **RAID**.

| O     O                                                                                                    | Disk Utility                                                                                                    | Log |  |  |  |
|----------------------------------------------------------------------------------------------------|----------------------------------------------------------------------------------------------------|-----|--|--|--|
| <ul> <li>S00.11 GB ST9500420AS Media</li> <li>Macintosh HD</li> <li>4.03 TB FCP_volume</li> <li>FCP_volume</li> <li>2TB</li> <li>LaCie One</li> <li>2TB</li> <li>LaCie Two</li> <li>2TB</li> <li>LaCie Three</li> <li>2TB</li> <li>LaCie Four</li> <li>2TB</li> <li>LaCie Five</li> <li>MATSHITA DVD-R UJ-857</li> </ul> | First Aid       RAID         RAID Set Name:       FCP_volume         Format:       Mac OS Extended (journaled)         RAID Type:       Striped RAID Set         RAID Set Size:       4.03 TB         To delete a selected RAID set, click Delete.       Intervention         Image: All of the selected RAID set, click Delete.       Image: All of the selected RAID set         Image: All of the selected RAID set, click Delete.       Image: All of the selected RAID set         Image: All of the selected RAID set       Image: All of the selected RAID set         Image: All of the selected RAID Sice (LaCie One)       Image: All of the selected RAID Sice (LaCie Two)         Image: All of the selected RAID Sice (LaCie Two)       Image: All of the selected RAID Sice (LaCie Two) |     |  |  |  |
| (?                                                                                                    | + - Options                                                                                                    |     |  |  |  |

7. Cliquez sur le bouton **Supprimer**, puis confirmer la sélection.

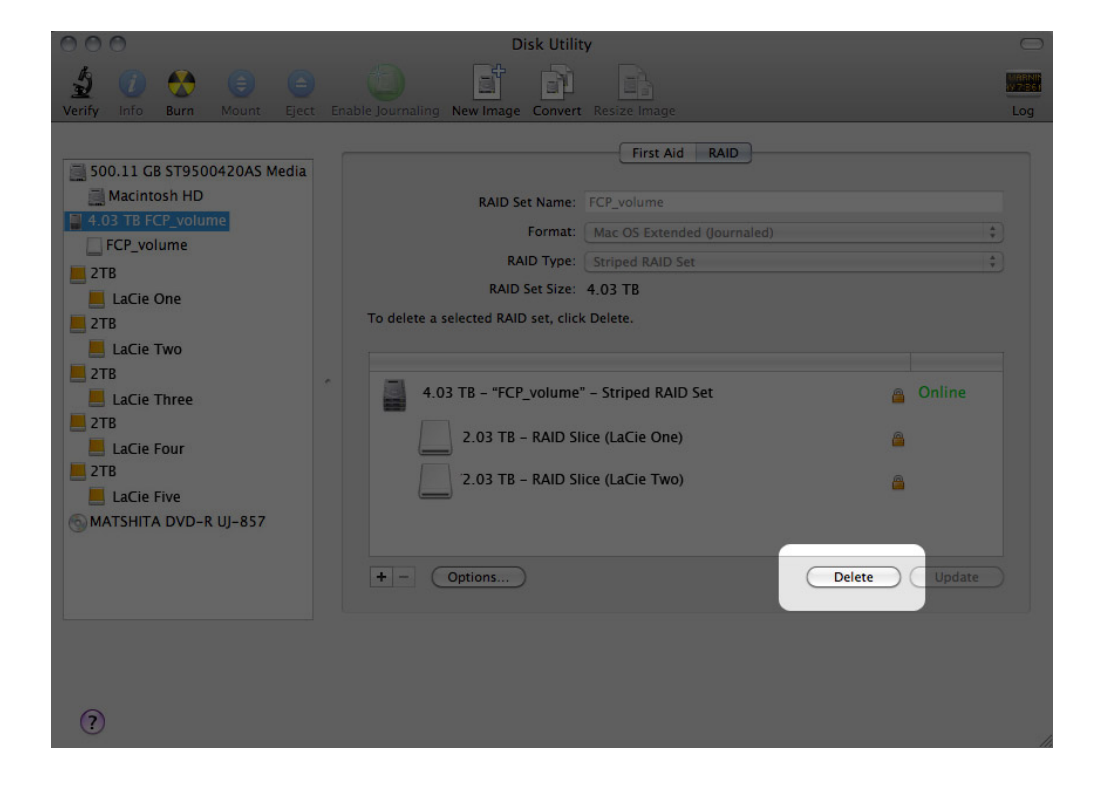